## Berkeley People & Culture

## Find a Course

To get to the Learning Center, go to: https://uc.sumtotal.host/Core/dash/home?domain=4

| Step | Screen View                       | Instructions                                                                                                    |
|------|-----------------------------------|----------------------------------------------------------------------------------------------------|
| 1.   | Learning A<br>Learning<br>Reports | The Search Bar will<br>always be at the top of<br>the Learning Center<br>website.<br>You can search for a<br>course by name. If there<br>are no results that match<br>your search, those that<br>are similar will appear.<br>You also have the option<br>of filtering/narrowing<br>your search by using the<br>drop-down menu next to<br>the search bar. The<br>different categories you<br>can search by include<br>Learning, Navigation,<br>and Reports. |
| 2.   | Learning * cyber security X Q     | As an example, let's search Cyber Security to see what populates.                                                                                                    |

## Berkeley People & Culture

| 3. | 20 of 27 results for "cyber security" Sort By: Best Match +                                                                                                    |                                                                  | <b>Broad Search</b><br>When you search Cyber                                                                                                    |
|----|----------------------------------------------------------------------------------------------------|------------------------------------------------------------------|----------------------------------------------------------------------------------------------------|
|    | ECOURSE<br>UC Cyber Security Awareness Fundamentals<br>Cybercrime happens far more often than you realize, and you are a target! This interactive Cyber Security Awareness training cours<br>SECURITY-BE-ECO<br>CYBER SECURITY-BE-ECO                                                                                                    | :                                                                | Security <i>without</i><br>quotation marks, this will<br>show all of the materials<br>that contain Cyber<br>and/or Security in the<br>title. As you go further<br>down the results,<br>materials related to<br>Cyber Security are<br>listed. |
|    | Cyber Security Snapshots: Travel security Brenda is relaxed she has done everything in her power to be a secure traveler. Shame she let her guard down, just when it was ULC-KB4-S5-14 C C C                                                                                                    | :                                                                |                                                                                                    |
|    | Cyber Cyber Champions HUNDLE Security Snapshots These videos depict some of the most common threats to security and provide tips to keep yourself, and your organization, safe.                                                                                                    | :                                                                |                                                                                                    |
|    | ECOURSE Research Security Overview of research security topics, including disclosures, talent recruitment programs, international collaborations, and data sec BE-UCLOL0068 COM                                                                                                    | :                                                                |                                                                                                    |
|    | Cyber Cyber Champions ECOURSE Security Snapshots: Phishing The thing about successful hackers and social engineers is they understand how we really behave, as opposed to how we ought to                                                                                                    | I                                                                |                                                                                                    |
|    | Cyber       Security Snapshots: Passwords         Champions       While Dave is great at holding on to his rubbish, he's not so good at keeping his passwords secure. Like lots of people, he thinks it's         Image: Cyber Champions       Image: Cyber Champions         Image: Cyber Champions       Image: Cyber Champions         Image: Cyber Champions | :                                                                |                                                                                                    |
|    | Cyber       ECOURSE         Champions       Security Snapshots: Ransomware         While Brenda is distracted by thoughts of lunch, she falls prey to a ransomware attack. All she did was click on a link in a dodgy em         IIII UC-KB4-SS-09       C                                                                                                    | ÷                                                                |                                                                                                    |
| 4. | 1 of 1 results for ""CYBER SECURITY"" Sort By: Best Match -                                                                                                    |                                                                  | <i>Exact Search</i><br>When you search                                                                                                    |
|    | ECOURSE<br>UC Cyber Security Awareness Fundamentals<br>Cybercrime happens far more often than you realize, and you are a target! This interactive Cyber Security Awareness training cours.<br>UC Cyber Security Awareness Fundamentals<br>SECURITY-BE-ECO<br>Cyber Cyber Security Awareness training cours.                                                                                                    | Fundamentals interactive Cyber Security Awareness training cours |                                                                                                    |
|    |                                                                                                    |                                                                  |                                                                                                    |
|    |                                                                                                    |                                                                  |                                                                                                    |